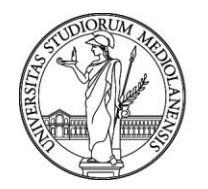

**UNIVERSITÀ DEGLI STUDI DI MILANO** Ufficio Mobilità internazionale e per la Promozione internazionale

# LINEE GUIDA PER LA PRESENTAZIONE DELLA DOMANDA ERASMUS+ STUDIO 2019/2020

Caro/a Studente/essa,

Abbiamo creato queste linee guida per aiutarti, passo dopo passo, a compilare la domanda di partecipazione al bando Erasmus+. Ti raccomandiamo di consultare questa guida per intero prima di iniziare a compilare la domanda, così da preparare in anticipo tutti i documenti necessari nel formato richiesto.

Buona lettura!

Ufficio Mobilità internazionale e per la Promozione internazionale

mobility.out@unimi.it

Apertura della domanda di partecipazione online: 28/01/2019 Chiusura della domanda di partecipazione online: 25/02/2019, ore 14:00

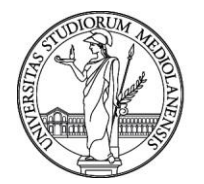

Ufficio Mobilità internazionale e per la Promozione internazionale

1) Puoi presentare domanda di partecipazione al bando Erasmus+ accedendo dalla pagina d'Ateneo: <u>http://www.unimi.it/studenti/erasmus/79252.htm</u>

| > Homepage > Studenti > Studiare all'estero > Erasmus+ > Come partecipare                                                                              |
|----------------------------------------------------------------------------------------------------|
| Come partecipare                                                                                                    |
| <ul> <li>Incontri informativi sul programma</li> <li>Domanda di partecipazione</li> <li>Selezioni e graduatorie</li> <li>Contributo Erasmus</li> </ul> |

2) Inserisci le tue credenziali d'Ateneo per effettuare l'autenticazione

| 10 (())                 | Anno Accademico 2018/2019   |
|-------------------------|-----------------------------|
|                         |                             |
|                         |                             |
| Categoria               | STUDENTE DI CORSO DI LAUREA |
| Nome utente<br>Password |                             |
|                         | Conferma Pulisci            |
| _                       |                             |

3) Seleziona poi "Domanda di partecipazione"

|                                                                                  | Menù                                          |  |
|----------------------------------------------------------------------------------|-----------------------------------------------|--|
|                                                                                  |                                               |  |
| Domanda di partecipazione<br>Servizio per la presentazone delle domande di a     | cesso alla mobilità studentesca.              |  |
| earning Agreement<br>Questionario online per la compilazione del Lear            | ing Agreement.                                |  |
| <b>Accordo di mobilita'</b><br>Compilazione accordo di mobilita'                 |                                               |  |
| <b>Relazione individuale</b><br>Questionario online per la compilazione della Re | azione individuale di fine soggiorno Erasmus. |  |

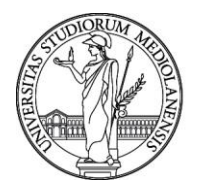

Ufficio Mobilità internazionale e per la Promozione internazionale

4) Dichiara se e di quante mensilità Erasmus hai già beneficiato. Ti ricordiamo che l'Erasmus non può eccedere i 12 mesi complessivi per ciclo di studio (24 per i corsi a ciclo unico).

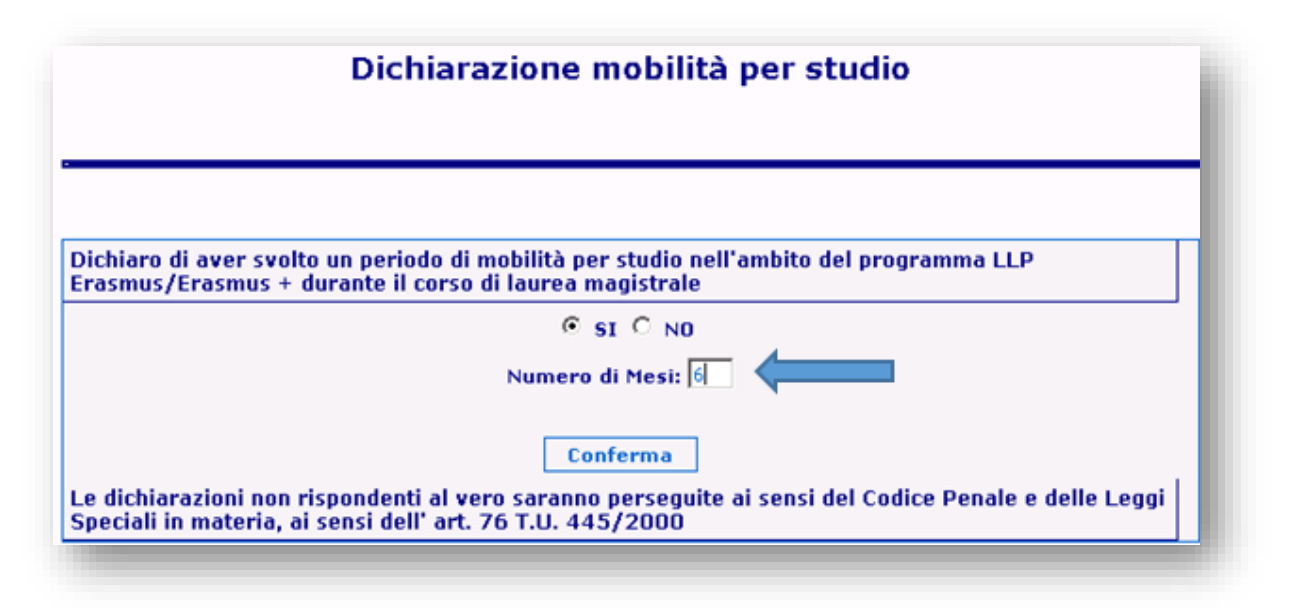

5) Dichiara se hai già effettuato una o più mobilità con l'Erasmus Placement/Traineeship durante la laurea triennale/magistrale. Ti ricordiamo che le mensilità per tirocinio si sommano a quelle per studio nello stesso ciclo di studio.

| chiaro di aver svolto<br>asmus/Erasmus + du | un periodo di mobilità per placement nell'ambito del programma LLP<br>urante il corso di laurea magistrale |
|---------------------------------------------|----------------------------------------------------------------------------------------------------|
|                                             |                                                                                                    |
|                                             |                                                                                                    |
|                                             |                                                                                                    |
|                                             | Conferma                                                                                                   |
| dichiarazioni non ris                       | spondenti al vero saranno perseguite ai sensi del Codice Penale e delle Leggi                              |

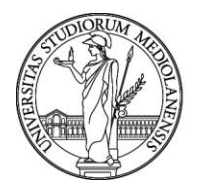

Ufficio Mobilità internazionale e per la Promozione internazionale

6) La presente schermata ti informa della data e orario di chiusura del bando 2019/2020.

| La domanda di partecipazi <u>one al Programma Frasmus+ 20</u> 19/2020 dovrà essere presentata                                                          |  |
|----------------------------------------------------------------------------------------------------|--|
| solamente ON LINE entro il 25 febbraio 2019 ore 14.00.<br>Per informazioni in merito è necessario consultare il bando Erasmus disponibile alla pagina: |  |
| www.unimi.it > Studenti > Studiare all'estero > Erasmus+ > Bando Erasmus+ Avanti                                                                       |  |

7) La seguente schermata appare solo agli studenti che, al momento della presentazione della domanda online, stanno frequentando l'ultimo anno della Laurea Triennale. Se rientri in questa casistica e la tua intenzione è partire al primo anno della Laurea Magistrale presso il nostro Ateneo, seleziona "si" e indica il corso cui ti iscriverai. Se invece non ti iscriverai alla laurea Magistrale, seleziona "no". Ti ricordiamo che è obbligatorio risultare iscritti all'a.a. del Bando durante tutta la mobilità.

| Risulti essere i<br>durante il cors | scritto all'ultimo anno del corso di laurea triennale. Intendi partire per l'Erasmus<br>o di laurea magistrale se ti iscrivi a questo Ateneo? |
|-------------------------------------|----------------------------------------------------------------------------------------------------|
|                                     | © SI ◯ NO                                                                                                    |
| Seleziona la fa<br>accademico       | coltà e il corso di laurea magistrale al quale intendi iscriverti il prossimo anno                                                            |
|                                     | Facoltà: MEDIAZIONE LINGUISTICA E CULTURALE                                                                                                   |
|                                     | Corso : K02 - LINGUE CULT.COMUN.E COOP.INT.                                                                                                   |
|                                     | Conferma                                                                                                    |

8) In questa pagina devi inserire le univeristà per le quali desideri fare domanda. Puoi indicare fino a tre destinazioni, e a ciascuna devi assegnare un livello di priorità decrescente. Puoi trovare informazioni utili sulle le sedi selezionando "Dettagli". Devi inoltre indicare il semestre in cui desideri svolgere la mobilità (primo, secondo, intero anno accademico). Ti viene inoltre data la

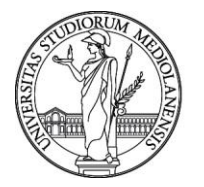

Ufficio Mobilità internazionale e per la Promozione internazionale

possibilità di dare il tuo consenso a partire per mete verso le quali non hai espresso una preferenza, qualora le altre non fossero disponibili.

|    |          | Ļ           |                                              | Elenco delle de                    | estinazioni previste                             |         |                     | Ļ         |           |   |
|----|----------|-------------|----------------------------------------------|------------------------------------|--------------------------------------------------|---------|---------------------|-----------|-----------|---|
| L. | Selez.   | Priorità    | Sede                                         | Stato                              | Attività                                         | Posti   | Durata (in mesi)    | Semestre  | Dettaglio |   |
|    | ~        | ALTA 🔹      | Universitat Osnabruck                        | Germany                            | Attivita' da definirsi                           | 2       | 6                   | PRIMO -   | Dettagli  |   |
|    | <b>V</b> | MEDIA -     | University College Dublin                    | Ireland                            | Attivita' da definirsi                           | 2       | 5                   | PRIMO -   | Dettagli  |   |
| Ī  | V        | BASSA 💌     | Universiteit Maastricht                      | Netherlands                        | Freq. corsi ed esami + Prep. Tesi                | 2       | 6                   | SECONDO - | Dettagli  | Í |
| ▶[ | Qu       | alora non f | ossero piu' disponibili posti presso le sedi | universitarie che ho s<br>Conferma | celto, sono disposto a recarmi presso<br>Pulisci | altre s | sedi universitarie. |           |           | J |

 9) Seleziona qui le lingue che conosci. Ne puoi indicare fino a un massimo di tre. ATTENZIONE: Si precisa che i livelli di lingua indicati corrispondono a: Discreto: A2 Buono: B1-B2 Ottimo: C1-C2

| elez. | Lingua       | Parlato    | Scritto    | Letto      |
|-------|--------------|------------|------------|------------|
| Г     | Altra lingua | v          |            | •          |
| Г     | Bulgaro      | ×          | •          | •          |
| П     | Ceco         | T          |            |            |
| Π     | Danese       | •          |            | •          |
| Γ     | Finlandese   | •          |            |            |
| •     | Francese     | BUONO -    | BUONO V    |            |
| Г     | Greco        | v          |            | V          |
|       | Inglese      | OTTIMO -   | OTTIMO 💌   | OTTIMO -   |
| Π     | Irlandese    | V          |            |            |
|       | Islandese    | v          |            |            |
| Γ     | Norvegese    | v          |            |            |
| Γ     | Olandese     | V          |            |            |
| Γ     | Polacco      | v          |            |            |
| ◄     | Portoghese   | DISCRETO - | DISCRETO - | DISCRETO - |
| Γ     | Rumeno       | v          |            |            |
| Γ     | Russo        | •          |            |            |
| Γ     | Sloveno      | ×          |            |            |
| Γ     | Spagnolo     | ×          |            | -          |
| Γ     | Svedese      |            |            |            |
| Γ     | Tedesco      | ×          |            | -          |
| Г     | Turco        |            |            |            |
| Γ     | Ungherese    |            |            | •          |
|       |              | Conferma   | Pulisci    |            |

10) Allega poi un documento di identità in corso di validità, in formato JPEG, BMP, o PNG – di dimensione massima 2MB e indica il numero e la tipologia del documento.

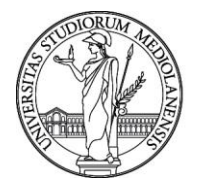

Ufficio Mobilità internazionale e per la Promozione internazionale

| Note  Il caricamento del documento d'identità è obbligatorio per la registrazi Allegare un file di tipo JPEG , BMP o PNG (Max 2 Mb) contenente tutte documento. Cliccare il tasto "Invio" per la verifica del file. Ripetere i due step precedenti per sovrascrivere il file precedentemen errore. Cliccare il tasto "Procedi" per proseguire.                                                  | ione della domanda.<br>le facciate/pagine del<br>te caricato in caso di |
|----------------------------------------------------------------------------------------------------|-------------------------------------------------------------------------|
| <ul> <li>Il caricamento del documento d'identità è obbligatorio per la registrazi</li> <li>Allegare un file di tipo JPEG, BMP o PNG (Max 2 Mb) contenente tutte documento.</li> <li>Cliccare il tasto "Invio" per la verifica del file.</li> <li>Ripetere i due step precedenti per sovrascrivere il file precedentemen errore.</li> <li>Cliccare il tasto "Procedi" per proseguire.</li> </ul> | ione della domanda.<br>le facciate/pagine del<br>te caricato in caso di |
| <ul> <li>Ripetere i due step precedenti per sovrascrivere il file precedentemen<br/>errore.</li> <li>Cliccare il tasto "Procedi" per proseguire.</li> </ul>                                                                                                    | te caricato in caso di                                                  |
|                                                                                                    |                                                                         |
|                                                                                                    |                                                                         |
| )ocumento d'identità:                                                                                                    |                                                                         |
|                                                                                                    |                                                                         |
|                                                                                                    |                                                                         |
|                                                                                                    |                                                                         |
|                                                                                                    |                                                                         |
|                                                                                                    |                                                                         |
|                                                                                                    |                                                                         |
| Browse                                                                                                    | Invio                                                                   |
|                                                                                                    |                                                                         |

11) Successivamente, allega il tuo CV in un file in formato PDF – di dimensione massima 5MB. Puoi trovare un template del curriculum vitae <u>qui</u>.

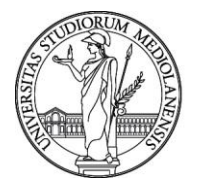

Ufficio Mobilità internazionale e per la Promozione internazionale

| Note                                                                                                    |                                                                                                    |                                                                                                    |                                                               |  |
|----------------------------------------------------------------------------------------------------|----------------------------------------------------------------------------------------------------|----------------------------------------------------------------------------------------------------|---------------------------------------------------------------|--|
| <ul> <li>Si raccomanda</li> <li>Il caricamento</li> <li>Allegare un file</li> <li>Cliccare il tasto</li> <li>Ripetere i due serrore.</li> <li>Cliccare il tasto</li> </ul> | di inserire in un unico f<br>del Curriculum Vitae è d<br>di tipo PDF (Max 5 Mb<br>) "Invio" per la verifica<br>step precedenti per sov<br>) "Procedi" per prosegu | file PDF la documentazione sop<br>obbligatorio per la registrazior<br>).<br>del file.<br>rascrivere il file precedentemo<br>lire. | ora elencata<br>ne della domanda.<br>ente caricato in caso di |  |
| Curriculum Vitae                                                                                                    |                                                                                                    |                                                                                                    |                                                               |  |
|                                                                                                    | Browse                                                                                                    |                                                                                                    | Invio                                                         |  |
|                                                                                                    | Procedi                                                                                                    | ]                                                                                                    |                                                               |  |
|                                                                                                    |                                                                                                    |                                                                                                    |                                                               |  |

12) Ti viene richiesto di caricare il programma di formazione (<u>modulo 1</u>). Allega il documento in formato PDF di dimensione massima 10MB.

| Note                                                                                |                                                                                         |
|-------------------------------------------------------------------------------------|-----------------------------------------------------------------------------------------|
| Si raccor     elencata                                                              | nanda di inserire in un unico file PDF (max 10 Mb totali) la documentazione sopra       |
| <ul> <li>Il caricat<br/>domanda</li> </ul>                                          | nento del Programma di formazione e' obbligatorio per la registrazione della            |
| <ul> <li>Cliccare</li> </ul>                                                        | il tasto "Invio" per la verifica del file.                                              |
| <ul> <li>Cliccare</li> </ul>                                                        | i corrispettivo tasto "Elimina" dall'elenco per eliminare un file precedentemente       |
| <ul> <li>Cliccare<br/>caricato.</li> <li>Terminat</li> </ul>                        | o il caricamento di tutta la documentazione cliccare il tasto "Procedi" per proseguire. |
| <ul> <li>Cliccare<br/>caricato.</li> <li>Terminat</li> </ul>                        | o il caricamento di tutta la documentazione cliccare il tasto "Procedi" per proseguire. |
| <ul> <li>Cliccare<br/>caricato.</li> <li>Terminat</li> <li>ogramma di fi</li> </ul> | o il caricamento di tutta la documentazione cliccare il tasto "Procedi" per proseguire. |
| • Cliccare<br>caricato.<br>• Terminat                                               | o il caricamento di tutta la documentazione cliccare il tasto "Procedi" per proseguire. |

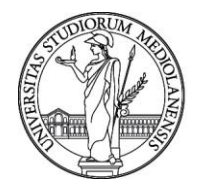

Ufficio Mobilità internazionale e per la Promozione internazionale

13) Ti viene richiesto di caricare la/le certificazione/i linguistica/che attestante/i almeno un livello A2 della lingua di lavoro dell'università ospitante: <u>certificazione ufficiale</u> o attestato SLAM per gli studenti ai quali è richiesta la certificazione; autocertificazione per gli studenti la cui lingua verrà testata in fase di colloquio (<u>modulo 2</u>). Ti invitiamo a <u>verificare</u> attentamente in quale casistica rientra il tuo corso di studio nell'Allegato A del Bando. Allega il documento in formato PDF (max 10 MB).

N.B. Se devi sostenere un test di portoghese, scrivi a mobility.out@unimi.it

| Up                                                                                                    | load delle o                                                                                         | competenze l                                                                                          | inguistiche (e                                                                  | obbligatorio)                                                                                                    |
|----------------------------------------------------------------------------------------------------|----------------------------------------------------------------------------------------------------|----------------------------------------------------------------------------------------------------|---------------------------------------------------------------------------------|----------------------------------------------------------------------------------------------------|
|                                                                                                    |                                                                                                    |                                                                                                    |                                                                                 |                                                                                                    |
| Note                                                                                                    |                                                                                                    |                                                                                                    |                                                                                 |                                                                                                    |
| TTENZIONE                                                                                                    |                                                                                                    |                                                                                                    |                                                                                 |                                                                                                    |
| fine di verifi<br>cessario leg<br>tp://www.u<br>l'estero > Era                                               | care la tipologia<br>gere attentament<br>himi.it/studenti/<br>asmus+ > Come                          | di documentazione i<br>te il bando Erasmus<br>erasmus/79252.htm<br>partecipare                        | richiesta dall'area di<br>nonche' le informazi<br>n - Percorso www.u            | studio di appartenenza e'<br>oni pubblicate alla pagina<br>nimi.it > Studenti > Studiare                                |
| <ul> <li>Si raccor<br/>elencata</li> <li>Il caricar<br/>registraz</li> <li>Si ricord<br/>almono c</li> </ul> | nanda di inserire<br>nento della docu<br>ione della domar<br>a che per poter p<br>i livello A2 di un | in un unico file PDF<br>mentazione relativa<br>nda.<br>resentare la candidu<br>a delle lingue di lavo | (max 10 Mb totali)<br>alle competenze lin<br>atura e' necessario p              | la documentazione sopra<br>guistiche e' obbligatorio per la<br>possedere la conoscenza<br>juencita: o nollo universita; |
| <ul> <li>Cliccare</li> <li>Cliccare</li> <li>Cliccare</li> <li>caricato.</li> <li>Terminal</li> </ul>        | ; tale conoscenz<br>il tasto "Invio" p<br>il corrispettivo ta<br>o il caricamento                    | a va certificata o au<br>er la verifica del file<br>isto "Elimina" dall'e<br>di tutta la document     | tocertificata, come p<br>3.<br>Ienco per eliminare i<br>tazione cliccare il ta: | un file precedentemente<br>sto "Procedi" per proseguire.                                                                |
|                                                                                                    |                                                                                                    |                                                                                                    |                                                                                 |                                                                                                    |
| ompetenze lir                                                                                                | guistiche:                                                                                           |                                                                                                    |                                                                                 |                                                                                                    |
|                                                                                                    | Browse                                                                                               |                                                                                                    |                                                                                 | Invio                                                                                                    |
|                                                                                                    |                                                                                                    | Procedi                                                                                               |                                                                                 |                                                                                                    |
|                                                                                                    |                                                                                                    |                                                                                                    |                                                                                 |                                                                                                    |

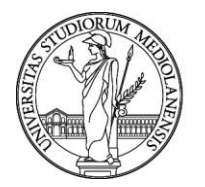

Ufficio Mobilità internazionale e per la Promozione internazionale

14) Quest'ultima schermata ti permette di allegare ulteriore altra documentazione che ritieni possa essere utile ai fini della selezione. Questo passaggio è facoltativo. Gli studenti che hanno conseguito la laurea triennale presso un altro Ateneo (italiano o estero) possono allegare in questa schermata la documentazione relativa alla precedente laurea triennale (si rimanda al punto 17).

| Note                                                                                                    |                                                                                                    |                                                                                      |
|----------------------------------------------------------------------------------------------------|----------------------------------------------------------------------------------------------------|--------------------------------------------------------------------------------------|
| <ul> <li>Si raccomanda di ins</li> </ul>                                                                                                    | erire in un unico file PDF (max 10 M                                                                              | 4b totali) la documentazione sopra                                                   |
| <ul> <li>Cliccare il tasto "Invi</li> <li>Cliccare il corrispetti caricato.</li> <li>Terminato il caricamo</li> </ul>                        | io" per la verifica del file.<br>vo tasto "Elimina" dall'elenco per e<br>ento di tutta la documentazione clic     | liminare un file precedentemente<br>care il tasto "Procedi" per proseguire.          |
| <ul> <li>Cliccare il tasto "Invi<br/>Cliccare il corrispetti<br/>caricato.</li> <li>Terminato il caricami<br/>Iltre attestazioni:</li> </ul> | io" per la verifica del file.<br>vo tasto "Elimina" dall'elenco per e<br>ento di tutta la documentazione clic     | liminare un file precedentemente<br>care il tasto "Procedi" per proseguire.          |
| Cliccare il tasto "Invi<br>Cliccare il corrispetti<br>caricato.<br>Terminato il caricame<br>Ultre attestazioni:                              | io" per la verifica del file.<br>vo tasto "Elimina" dall'elenco per e<br>ento di tutta la documentazione clic<br> | liminare un file precedentemente<br>care il tasto "Procedi" per proseguire.<br>Invio |

15) Questo avviso ti fornisce utili informazioni sui colloqui di selezione e su altre procedure.

|                                                  | Avviso                                                                                                    |
|--------------------------------------------------|----------------------------------------------------------------------------------------------------|
|                                                  |                                                                                                    |
|                                                  |                                                                                                    |
|                                                  |                                                                                                    |
|                                                  |                                                                                                    |
| 1. Tutte le informazi<br><u>www.unimi.it</u> > 9 | oni inerenti alle procedure di selezione saranno rese note alla pagina:<br>Studenti > Studiare all'estero > Erasmus+ |
| 2. Le date dei collo<br><u>sito d'Ateneo</u> .   | qui di selezione saranno comunicate <u>esclusivamente mediante pubblicazione sul</u>                                 |
| 3. Eventuali comunio                             | azioni ufficiali potranno essere inviate all'indirizzo di posta elettronica d'Ateneo.                                |
|                                                  |                                                                                                    |
|                                                  | Conferma                                                                                                    |

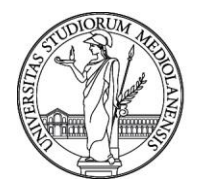

Ufficio Mobilità internazionale e per la Promozione internazionale

16) Fornisci infine l'autorizzazione al trattamento dei dati personali e indica se autorizzare l'Ufficio a fornire il tuo indirizzo e-mail ai futuri studenti Erasmus che ne facciano richiesta.

| Ai cenci del Degal:                                                                                          | mento UE 2016/679 "PCPD" e del D. Los. n. 196/2003 e ss. mm. il in materia di                                                                                                    |
|----------------------------------------------------------------------------------------------------|----------------------------------------------------------------------------------------------------|
| protezione dei dat                                                                                           | i personali l'Istituzione si impegna a rispettare il carattere riservato delle<br>le dal Partecipante: tutti i dati forniti saranno trattati solo per le finalita' connesse e                                                                                                    |
| strumentali alla pa<br>materia di trattam<br>http://www.unimi.                                               | artecipazione al Programma. Le informazioni sull'attuazione della normativa in<br>ento dei dati personali sono disponibili sul sito di Ateneo alla pagina<br>it/ateneo/73613.htm - Percorso: www.unimi.it > Ateneo > Privacy                                                               |
| strumentali alla pa<br>materia di trattam<br>http://www.unimi.<br>Il candidato, qualo                        | artecipazione al Programma. Le informazioni sull'attuazione della normativa in<br>ento dei dati personali sono disponibili sul sito di Ateneo alla pagina<br>it/ateneo/73613.htm - Percorso: www.unimi.it > Ateneo > Privacy<br>ra venga selezionato per effettuare un soggiorno Erasmus,  |
| strumentali alla pa<br>materia di trattam<br>http://www.unimi.<br>Il candidato, qualo                        | artecipazione al Programma. Le informazioni sull'attuazione della normativa in<br>ento dei dati personali sono disponibili sul sito di Ateneo alla pagina<br>it/ateneo/73613.htm - Percorso: www.unimi.it > Ateneo > Privacy<br>ara venga selezionato per effettuare un soggiorno Erasmus, |
| strumentali alla pa<br>materia di trattam<br>http://www.unimi.<br>Il candidato, qualo<br>l'Universita' a com | artecipazione al Programma. Le informazioni sull'attuazione della normativa in<br>ento dei dati personali sono disponibili sul sito di Ateneo alla pagina<br>it/ateneo/73613.htm - Percorso: www.unimi.it > Ateneo > Privacy<br>ara venga selezionato per effettuare un soggiorno Erasmus, |

17) Solo agli studenti che hanno conseguito la Laurea Triennale presso altro Ateneo (italiano o estero) apparirà la seguente schermata, dove si dovà inserire la media ponderata della laurea triennale. Tale media deve essere espressa in trentesimi. Sono ammessi i decimali. Questo passaggio è necessario per il calcolo dell'Indicatore Erasmus. Se rientri in questa casistica, potrai allegare la documentazione relativa alla laurea triennale in "eventuali altre attestazioni".

| Inserire la media pondera                                                                                         | ata degli esami sostenuti durante il corso di lau                                                                                                    | rea triennale.                                  |
|----------------------------------------------------------------------------------------------------|----------------------------------------------------------------------------------------------------|-------------------------------------------------|
| Inserire la media pondera<br>Le dichiarazioni non rispo<br>Leggi Speciali in materia,                             | ata degli esami sostenuti durante il corso di lau<br>ondenti al vero saranno perseguite ai sensi del<br>, ai sensi dell' art. 76 T.U. 445/2000.                   | rea triennale.<br>Codice Penale e delle         |
| Inserire la media pondera<br>Le dichiarazioni non rispo<br>Leggi Speciali in materia,<br>Indicare la media ponder | ata degli esami sostenuti durante il corso di lau<br>ondenti al vero saranno perseguite ai sensi del<br>, ai sensi dell' art. 76 T.U. 445/2000.<br>ata di laurea: | rea triennale.<br>Codice Penale e delle<br>28,3 |

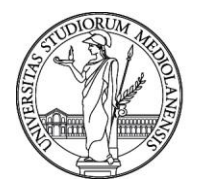

Ufficio Mobilità internazionale e per la Promozione internazionale

18) La schermata finale ti fornisce un riepilogo dei dati inseriti. Controlla che tutte le informazioni siano corrette. Puoi tornare indietro e modificare qualsiasi parte della domanda, finchè non selezionerai "Registra". Una volta registrata la domanda, non sarà più possibile modificarla.

|                                        | Riepilogo dei dati inseriti                                                                                                    |
|----------------------------------------|----------------------------------------------------------------------------------------------------|
|                                        |                                                                                                    |
| Cognome e Nome                         | A                                                                                                    |
| Matricola                              |                                                                                                    |
| Corso di studio                        | SCIENZE COGNITIVE E PROC. DEC.                                                                                                    |
| Anno di corso                          | 7                                                                                                    |
| Università selezionate                 | Universitat Osnabruck (Osnabruck)                                                                                                    |
|                                        | University College Dublin (Dublino)                                                                                                    |
|                                        | Universiteit Maastricht (Maastricht )                                                                                                    |
|                                        | In the second second second second second second second second second second second second second second second                                                                                                    |
| Lingue selezionate                     | Portoghese                                                                                                    |
|                                        | Francese                                                                                                    |
|                                        | Ingrese                                                                                                    |
| Autorizzazione trattamento dati nercon | du ler                                                                                                    |
| Media di laurea ponderata:             | 28.51                                                                                                    |
| Documento d'identità:                  | H-\SQCPATES\SQCPATES_QUIT\parkelenchi\LANZULQ\Chrysanthemum_ing                                                                                                    |
| Curriculum sitae:                      | H\SCRATES\SCRATES\UIII) arkelench\1 N2211 0\Coordinate bancarie lloimi odf                                                                                                    |
| Altra documentazione:                  | H-SGCPATES GOCPATES OUT articleschild AV2010 Coordinate Aancaria Unimi adf                                                                                                    |
| dia a documentazione.                  | In Tagewires Tagewires_001 (haweiseren fewereren fewerer |
|                                        |                                                                                                    |
|                                        |                                                                                                    |
|                                        | Se i dati inseriti sono corretti premi il bottone "Registra".                                                                                                    |
|                                        | Se i dati inseriti sono corretti premi il bottone "Registra".                                                                                                    |
| Legent                                 | Se i dati inseriti sono corretti premi il bottone "Registra".                                                                                                    |

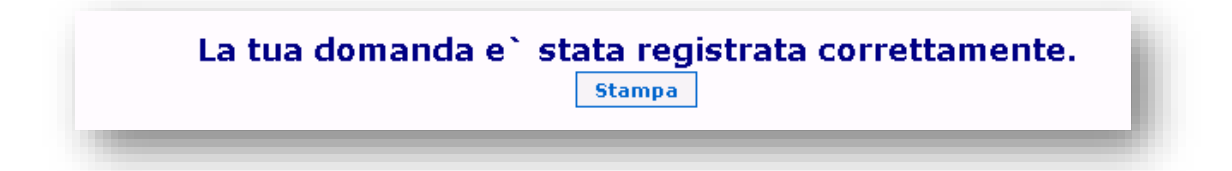